## Kako dodati logo tvrtke i skenirani potpis u Wordu 2007(umetanje logotipa, memoranduma i skeniranog potpisa)

## Autor: Antonio Stojić

Za automatsko umetanje vašeg vlastoručnog potpisa potrebno je da se potpišete na čisti bijeli papir pa potom skenirate potpis pa ga potom obradite (obrežete na određenu veličinu) da bi dobili sliku. Ovakav potpis ako stavite u nekakav Word dokument i pošaljete e-mailom može netko drugi iskoristiti pa čak i zloupotrijebiti, pa stoga vodite računa i o tome, možda treba da ga koristite samo kod dokumenata koje printate na papir.Dakle skenirali ste potpis i obradili kao sliku u nekom grafičkom programu. Pokrenite Word 2007 i preko kartice Insert umetnite sliku potpisa u novootvoreni dokument. Selektirajte ga.Ovo se odnosi i na automatsko dodavanje teksta (predefinirani tekst) u Wordu

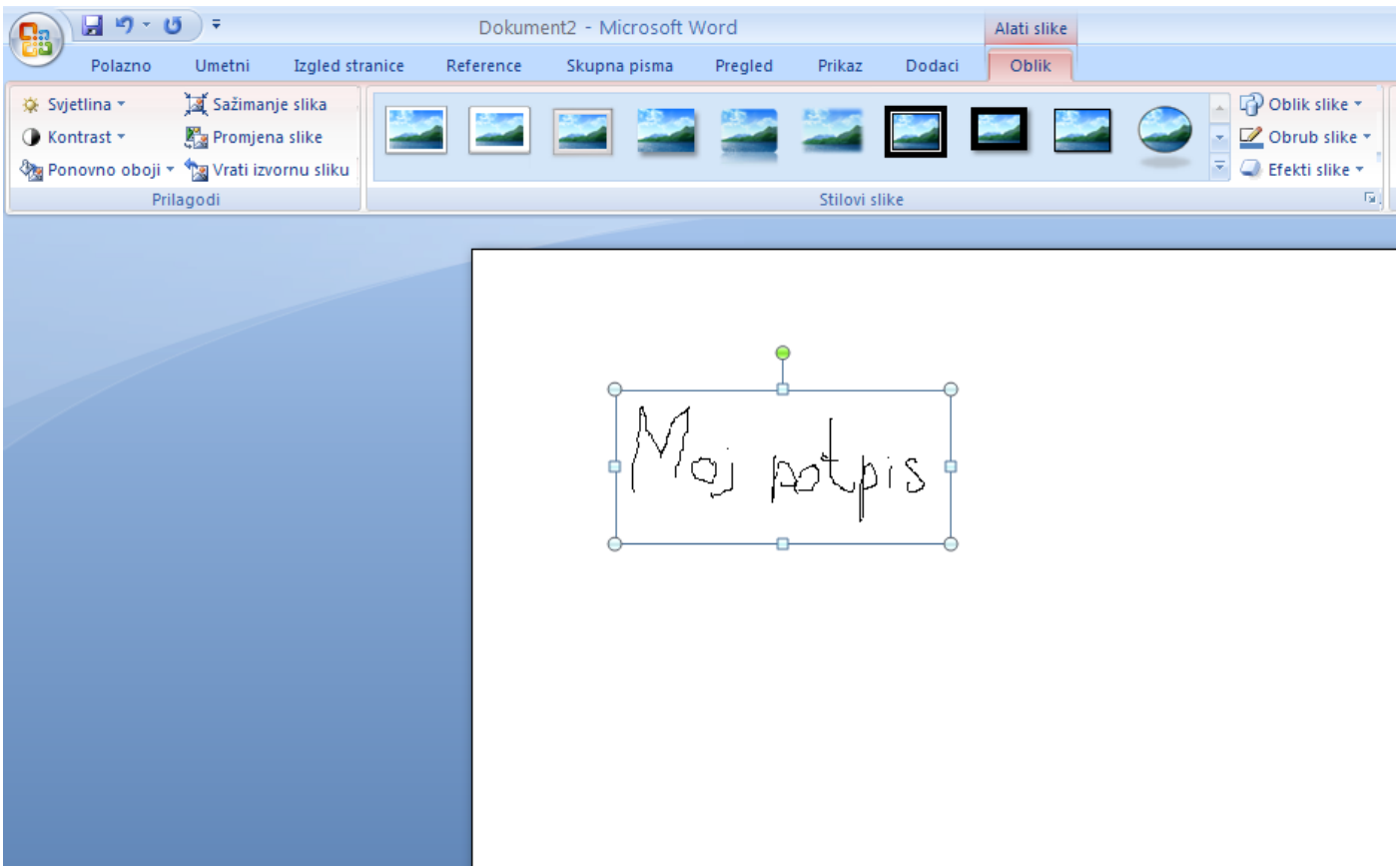

Kliknite na gumb Brzi dijelovi (Quick Parts) da vam se otvori padajući izbornik pa potom klik na opciju Spremanje oblika u galeriju brzog dijela (Save Selection to Quick Part Gallery).

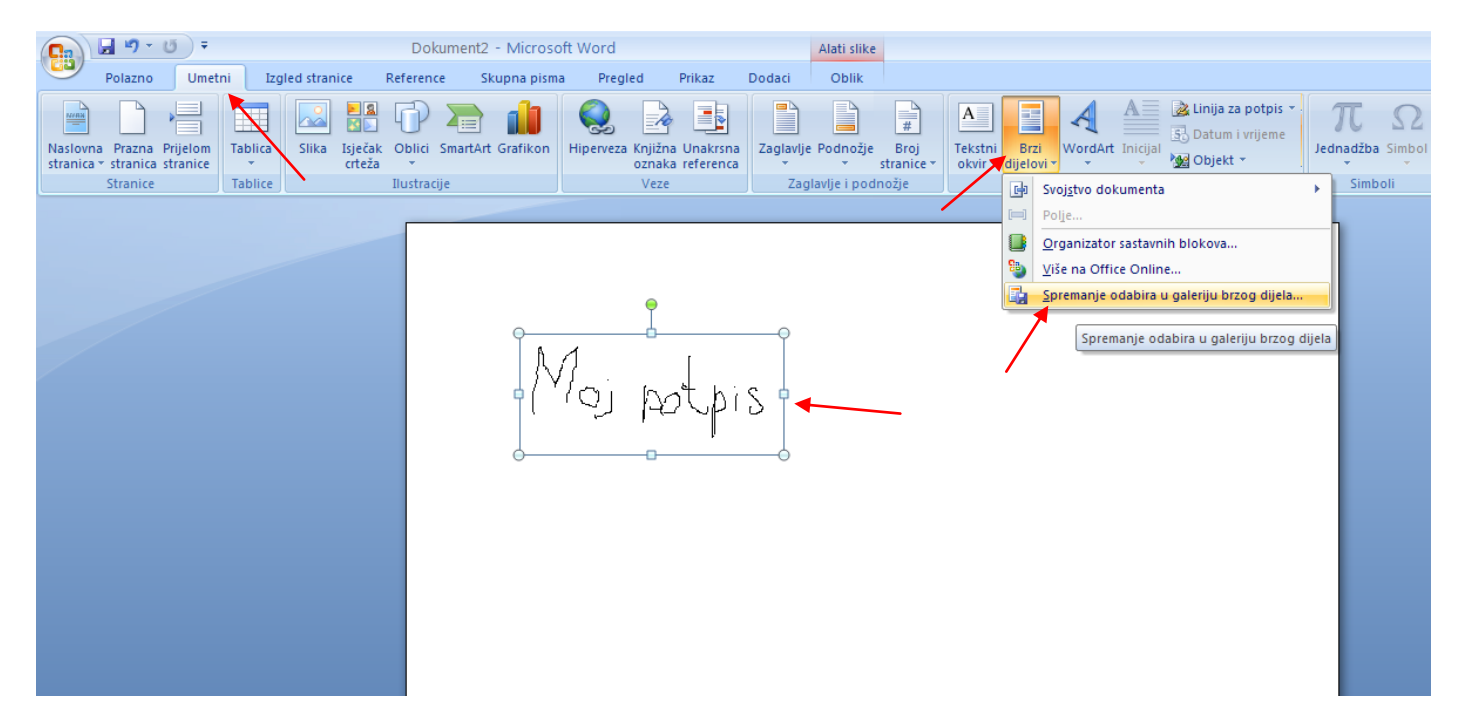

Otvara vam se novi dijalog prozor u kojem imenujte vaš potpis i eventualno ako želite opis.

| Stvaranje novog sastavnog bloka 🔹 🕐 🔀 |                       |  |  |  |  |
|---------------------------------------|-----------------------|--|--|--|--|
| <u>N</u> aziv:                        | moj potpis 👞          |  |  |  |  |
| <u>G</u> alerija:                     | Brzi dijelovi 💌       |  |  |  |  |
| <u>K</u> ategorija:                   | Općenito 💌            |  |  |  |  |
| O <u>p</u> is:                        |                       |  |  |  |  |
| Spremi u:                             | Building Blocks       |  |  |  |  |
| M <u>o</u> gućnosti:                  | Umetni samo sadržaj 💌 |  |  |  |  |
|                                       | U redu Odustani       |  |  |  |  |

Zatvorite vaš Word dokument i snimite samo **Building Block** tj. vaš potpisu u galeriju (ne i dokument). Kada slijedeći puta pokrenete Word imat ćete u izboru automatski dodati vaš potpis iz galerije.

## Automatsko dodavanje logo (logotipa) tvrtke u dokument Word 2007

Na isti način možete dodati i logo poduzeća (memorandum firme) koji možete automatski dodati u vaš dokument bilo gdje (na početku ili na kraju dokumenta) ili pak memorandum vaše firme Dakle nakon izrade logo (logotipa) ili memoranduma tvrtke istim postupkom ubacujete sliku u vašu galeriju, odakle kasnije brzo možete insertirati bilo potpis, memorandum ili logotip poduzeća.

|                          | Dokument2 - Microsoft Word Alati slike                                                          |                                               |
|--------------------------|-------------------------------------------------------------------------------------------------|-----------------------------------------------|
| Polazno Umetni           | ni Izgled stranice Reference Skupna pisma Pregled Prikaz Dodaci Oblik                           |                                               |
|                          |                                                                                                 | $\pi$ A A Linija za potpis $\pi$ $\Omega$     |
| Naslovna Prazna Prijelom | Tablica Slika Isječak Oblici SmartArt Grafikon Hiperveza Knjižna Unakrsna Zaglavlje Podnožje Br | roj Tekstni Brzi WordArt Inicijal             |
| Stranice                 | Tablice Ilustracije Veze Zaglavlje i podnožje                                                   | e Općenito                                    |
|                          |                                                                                                 | *                                             |
|                          |                                                                                                 | Moj potpis                                    |
|                          | •                                                                                               | moj potpis                                    |
|                          |                                                                                                 | Moj potpis                                    |
|                          | logo tvrtke 🕛                                                                                   |                                               |
|                          |                                                                                                 | Ge Svoj <u>s</u> tvo dokumenta ▶              |
|                          |                                                                                                 | E Polje                                       |
|                          |                                                                                                 | Organizator sastavnih blokova                 |
|                          |                                                                                                 | By Više na Office Online                      |
|                          |                                                                                                 | iaa ≥premanje odabira u galeriju bržog dijela |
|                          |                                                                                                 | Spremanje odabira u galeriju brzog dijela     |
|                          |                                                                                                 |                                               |
|                          |                                                                                                 |                                               |
|                          |                                                                                                 |                                               |
|                          |                                                                                                 |                                               |
|                          |                                                                                                 |                                               |

Naravno imenujete logtip tvrtke i opis slike.

| Stvaranje novog sastavnog bloka 🔹 🕐 🗙 |                       |  |  |  |  |
|---------------------------------------|-----------------------|--|--|--|--|
| <u>N</u> aziv:                        | logo tvrtke           |  |  |  |  |
| <u>G</u> alerija:                     | Brzi dijelovi         |  |  |  |  |
| <u>K</u> ategorija:                   | Općenito 💙            |  |  |  |  |
| O <u>p</u> is:                        |                       |  |  |  |  |
| <u>S</u> premi u:                     | Building Blocks       |  |  |  |  |
| M <u>o</u> gućnosti:                  | Umetni samo sadržaj 💌 |  |  |  |  |
|                                       | U redu Odustani       |  |  |  |  |

I na kraju kada budete pisali nekakav dokument u koji želite automatski na brzinu dodati potpis, logotip ili memorandum, jednostavno postavite kursor na mjesto u dokumentu gdje želite dodati dotičnu sliku i klik na Brzi dijelovi (Quick Parts) pa izaberite sliku koju želite insertirati. Ako želite obrisati dodanu sliku (logo, memorandum ili potpis) tada kliknite na Organizator sastavnih blokova (Building Blocks Organizer).

| tni<br>r • | Brz         | A<br>A<br>WordArt Inicijal<br>WordArt Inicijal<br>WordArt Inicijal<br>WordArt Inicijal |  |  |  |  |  |
|------------|-------------|----------------------------------------------------------------------------------------|--|--|--|--|--|
|            | Ор          | ćenito                                                                                 |  |  |  |  |  |
|            | logo        | tvrtke                                                                                 |  |  |  |  |  |
|            | logo tvrtke |                                                                                        |  |  |  |  |  |
|            |             |                                                                                        |  |  |  |  |  |
|            | moj potpis  |                                                                                        |  |  |  |  |  |
|            | Maj potpis  |                                                                                        |  |  |  |  |  |
|            | G)          | Svoj <u>s</u> tvo dokumenta                                                            |  |  |  |  |  |
|            | (==)        | Polje                                                                                  |  |  |  |  |  |
|            |             | Organizator sastavnih blokova                                                          |  |  |  |  |  |
|            | 8           | Više na Office Online                                                                  |  |  |  |  |  |
|            |             | Spremanje odabira u galeriju brzog dijela                                              |  |  |  |  |  |

Na novootvorenom prozoru selektirajte sliku koju želite obrisati pa potom klik na gumb Izbriši (Delete).

| Organizator s             | astavnih bloko                      | va                               |               |    | ?                                   |   |  |
|---------------------------|-------------------------------------|----------------------------------|---------------|----|-------------------------------------|---|--|
| Sastavni <u>b</u> lokovi: |                                     |                                  |               | F  | Pritisnite sastavni blok za pregled |   |  |
| Naziv                     | Galerija                            | Kategorija                       | Predložak 🔼   |    |                                     | ^ |  |
| Krug, lijevo              | Brojevi strani                      | S oblicima                       | Building Blo  |    |                                     |   |  |
| Kvadrat 1                 | Brojevi strani                      | S oblicima                       | Building Blov |    |                                     |   |  |
| Kvadrat 2                 | Brojevi strani                      | S oblicima                       | Building Blov |    |                                     |   |  |
| Kvadrat 3                 | Brojevi strani                      | S oblicima                       | Building Blov |    | logs treft.e                        |   |  |
| Kvadratna f               | Jednadžbe                           | Ugrađeno                         | Building Blov |    |                                     |   |  |
| Linija na vrh             | Brojevi strani                      | Jednostavan broj                 | Building Blo  |    |                                     |   |  |
| logo tvrtke 💊             | Brzi dijelovi                       | Općenito                         | Building Blo  |    |                                     |   |  |
| Matrica                   | Tablice                             | Ugrađeno                         | Building Blov |    |                                     |   |  |
| Mod                       | Naslovnice                          | Ugrađeno                         | Building Blov |    |                                     |   |  |
| Mod (nepar                | Podnožja                            | Ugrađeno                         | Building Blo  |    |                                     |   |  |
| Mod (nepar                | Zaglavlja                           | Ugrađeno                         | Building Blo  |    |                                     |   |  |
| Mod (parna                | Podnožja                            | Ugrađeno                         | Building Blo  |    |                                     |   |  |
| Mod (parna                | Zaglavlja                           | Ugrađeno                         | Building Blo  |    |                                     |   |  |
| Mod bočna t               | Tekstni okviri                      | Ugrađeno                         | Building Blo  |    |                                     |   |  |
| Mod citat                 | Tekstni okviri                      | Ugrađeno                         | Building Blo  |    |                                     |   |  |
| moj potpis                | Brzi dijelovi                       | Općenito                         | Building Blo  |    |                                     |   |  |
| Motion bočn               | Tekstni okviri                      | Ugrađeno                         | Building Blo  |    |                                     |   |  |
| Motion citat              | Tekstni okviri                      | Ugrađeno                         | Building Blo  |    |                                     |   |  |
| Mozaik                    | Brojevi stranica                    | S oblicima                       | Building Blov |    |                                     |   |  |
| Mozaik 1                  | Brojevi strani                      | S oblicima                       | Building Blov |    |                                     |   |  |
| Mozaik 2                  | Brojevi strani                      | S oblicima                       | Building Blov |    |                                     |   |  |
| Mozaik 3                  | Brojevi strani                      | S oblicima                       | Building Blov |    |                                     |   |  |
| Naljepnica                | Tekstni okviri                      | Ugrađeno                         | Building Blov |    |                                     |   |  |
| NE KOPIRAJ 1              | Vodení žigovi                       | Povjerljivo                      | Building Blov |    |                                     |   |  |
| NE KOPIRAJ 2              | Vodeni zigovi                       | Povjerijivo                      | Building Blog |    |                                     |   |  |
| Obicna bocn               | Tekstni okviri                      | Ugradeno                         | Building Blog |    |                                     |   |  |
| Obrub - krug 1            | Brojevi strani                      | S oblicima                       | Building Blog |    |                                     |   |  |
| Obrub - Krug 2            | Brojevi strani                      | 5 oblicima<br>Glablicica         | Building Blor |    |                                     | × |  |
| Obrub - Krug 3            | Brojevi strani                      | 5 oblicima<br>Zada astavias kusi | Building Blo  | le | ogo tvrtke                          |   |  |
| <                         |                                     |                                  | >             |    | -                                   |   |  |
| <u>U</u> ređivanje svoj   | Uređivanje svojstava Izbriši Umetni |                                  |               |    |                                     |   |  |
| Zatvori                   |                                     |                                  |               |    |                                     |   |  |